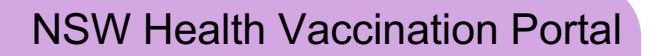

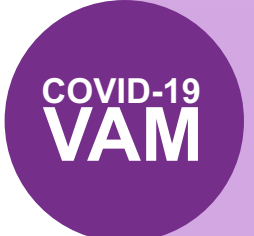

Instructions for Year 12 school students

Booking an appointment at the Qudos Bank Arena Vaccination Centre

## What is the NSW Health Vaccination Portal?

The NSW Health Vaccination Portal is where you can book your COVID-19 vaccination appointment at Qudos Bank Arena Vaccination Centre.

#### Important information

NSW Health has implemented additional measures to ensure that only eligible Year 12 school students are able to make vaccination appointments at this dedicated clinic. It is important that these instructions are followed to ensure that you can make an appointment.

## What information you'll need to create account and book

#### When creating an account you will need:

- 1. Current mobile number and email address these will be used to send you appointment confirmation details and reminders. You can use either your school/education and or personal email address.
- 2. Verification code this 6-digit, one-time code will be sent to you by SMS and email. You'll need this to verify your account via a two-step authentication process anytime you log-in to the portal.
- **3. Personal information** including your Medicare card number, IRN (the single digit beside your name) and expiry date, plus details of any previous vaccinations (including type and date it was administered).

#### When booking an appointment, you will also need:

4. Booking code – this 8-character, single-use code will be sent to you by SMS. This code allows you to book an appointment within seven days. (It expires after you've booked that appointment and or after seven days.) This code is linked to the mobile number you used (above) to create your account.

It is recommended that you complete your booking on a computer or laptop rather than on a mobile.

## **Book your COVID-19 vaccination appointment**

## Part 1 - Create your account in the portal and verify your details

- 1. Visit <u>https://nswhvam.health.nsw.gov.au/vam</u> to create an account and verify your details.
- From the NSW Health Vaccination Portal home page, click Create your account.

The Create your account form displays.

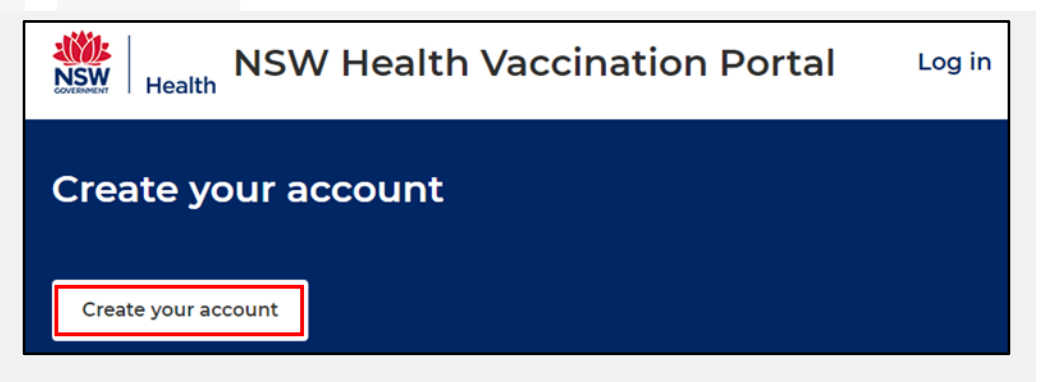

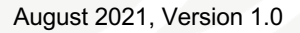

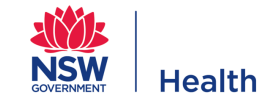

3. Complete the Create your account form.

It is critical that **you register a mobile phone number** to receive the unique booking code that will allow you to book your appointments.

| After you submit this form you | Create your account<br>u will be sent an email. Click on the verification link within this email to<br>complete the creation of your account. |
|--------------------------------|----------------------------------------------------------------------------------------------------|
| First Name*                    |                                                                                                    |
| Enter first name as shown      | on your Medicare card, or your legal first name.                                                                                              |
| Tamara                         | Descrived                                                                                                    |
| Last Name*                     | Password *                                                                                                    |
| Enter last name as showr       | ·······                                                                                                    |
| Shi                            | Confirm Password *                                                                                                    |
| Email (Username)*              | ·······                                                                                                    |
| tamarakshi21@gmail.cc          | Phone                                                                                                    |
|                                | 04                                                                                                    |
|                                | Vim not a robot                                                                                                    |

 Confirm that you have read the use and disclosure of information statement.

#### 5. Click Submit.

Your request to create an account has been submitted and an email will be sent to the email address you provided to verify your account.

 Find and open the verification email sent to your inbox and click the Verify email link.

> On the portal, a confirmation message will display that the registration is complete.

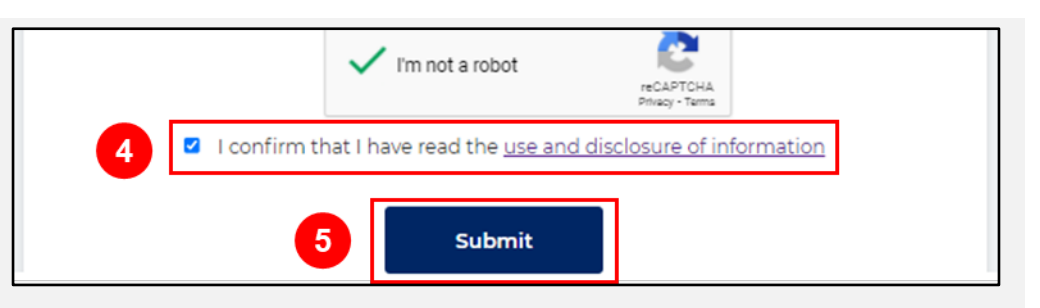

| NSW Health   COVID-19 vaccination - Verify email to complete creation of account                                                                           |
|----------------------------------------------------------------------------------------------------|
| COVID-19 vaccination program                                                                                                    |
| Hello Tamara Shi,                                                                                                    |
| Please verify your email to complete your registration for the COVID-19 vaccination program.                                                               |
| Verify email Once this is verified, you will be able to log in to the NSW Health Vaccination Portal to enter your personal details and book a vaccination. |
| once this is verifical, you will be able to tog in to the next reach vaccination rotation of enter your personal details and book a vaccination.           |

# Part 2 – Log in to the portal and complete the two-step authentication process

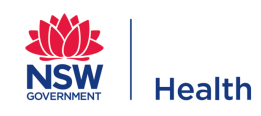

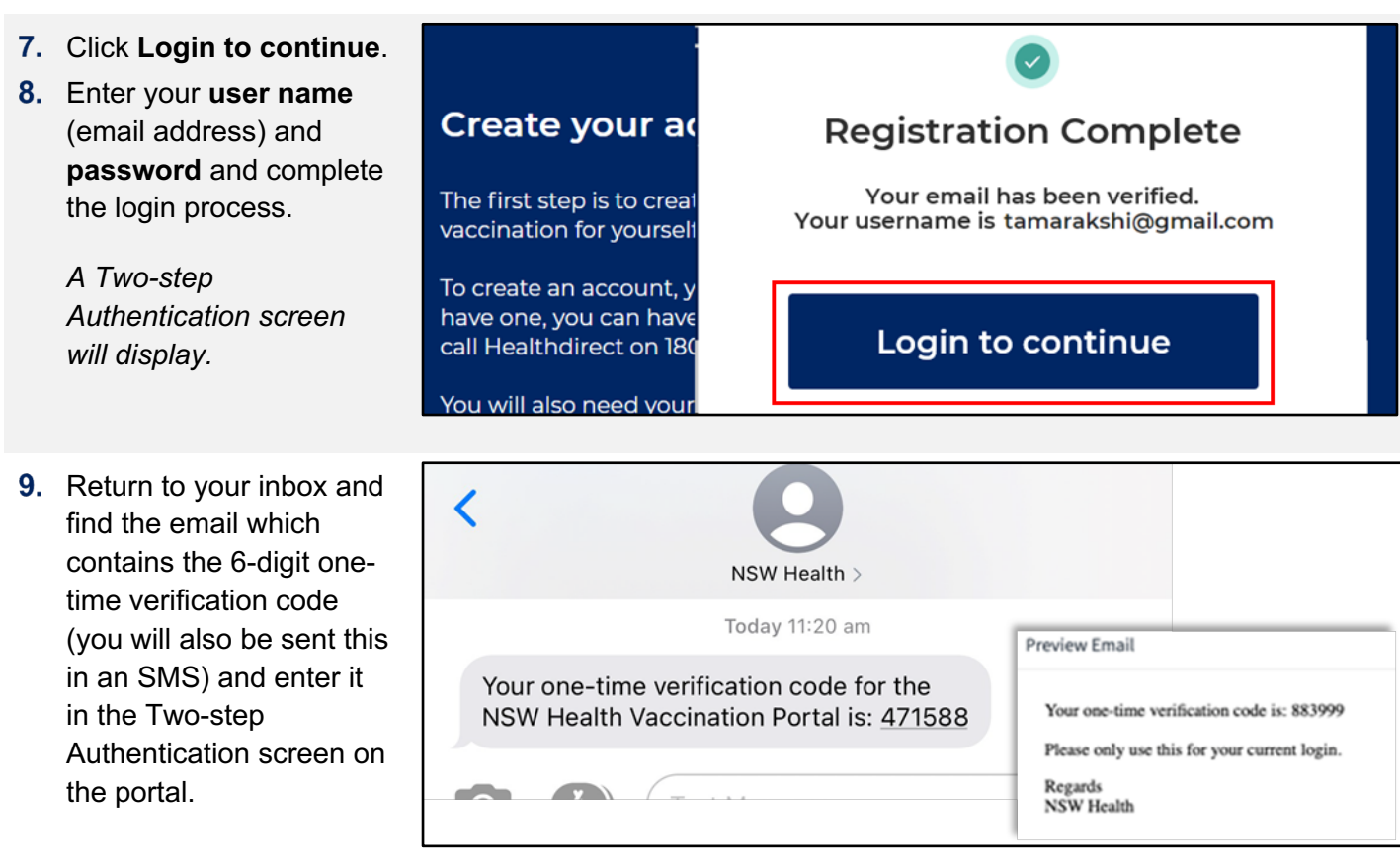

| 10. Enter the verification |  |
|----------------------------|--|
| code and then click Log    |  |
| in.                        |  |
|                            |  |

The NSW Health Vaccination Portal home page displays.

| Two-step        | Authentication                                |
|-----------------|-----------------------------------------------|
| Please enter th | e verification code sent to your mobile/email |
| 471588          |                                               |
|                 | Log in                                        |

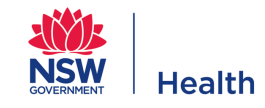

## Part 3 – Enter your personal information

| 11. Click Enter personal<br>info.                                                                                                    | Next step: Enter your personal info                                                                                                    |
|----------------------------------------------------------------------------------------------------|----------------------------------------------------------------------------------------------------|
| The Enter your personal information form displays.                                                                                                    | Your age and other factors help us determine the scheduling of your vaccination.                                                                                                    |
| 12. Complete the Enter your personal information form.                                                                                                    | Home       Enter your personal information         Enter your personal information         This information is required and helps us determine the scheduling of your vaccination.         Details         *Gender       *Indigenous status         Female       *         *Date of birth (e.g. 31-01-2021)       *Country of birth         04-09-1981       Image: Country of birth                                                                                                    |
| <b>13.</b> Enter your <b>address</b> in<br>the <b>Enter address here</b><br>field. As you start typing<br>this will bring up<br>matching addresses and<br>you can select the<br>correct address from the<br>results displayed in the<br>list | Residential Address         Enter address here:         680 Ceorge         680 Ceorge         680 Ceorge         680 Ceorge         680 Ceorge         680 Ceorge         680 Ceorge         680 Ceorge         580 Ceorge         680 Ceorge         680 Ceorge         580 Ceorge         680 Ceorge         580 Ceorge         680 Ceorge         680 Ceorge         680 Ceorge         680 Ceorge         680 Ceorge         680 Ceorge         680 Ceorge         70 Orall         680 Ceorge         680 Ceorge         70 Orall         680 Ceorge         70 Orall         70 Orall         70 Orall         71 Orall         71 Orall         71 Orall         72 Orall         73 Orall         74 Orall         75 Orall         75 Orall         76 Orall         77 Orall         78 Orall         78 Orall         78 Orall         78 Orall         78 Orall </td |
| <ul> <li>Iist.</li> <li>This populates the address fields.</li> <li>14. If your address doesn't appear in the list, clear the search and select the I want to enter manually checkbox to complete the address fields manually.</li> </ul>    | I want to enter manually     *Street   680 Ceorge Street   *Suburb/Town   *State   Ashfield   New South Wales   * Postcode     *Country                                                                                                    |

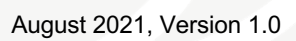

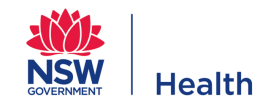

| 15. Complete the Medicare | Medicare details                                                                                                    |  |
|---------------------------|----------------------------------------------------------------------------------------------------|--|
| details section. If you   | "Residence status                                                                                                    |  |
| have a medicare card,     | Eligible Australian Resident                                                                                                    |  |
| please provide your card  | * Do you have a medicare card                                                                                                    |  |
| Reference Number) and     | medicare                                                                                                    |  |
| card <b>expiry date</b> . | Matter Card No.       1 JOHN A CITIZEN       2 JANE A CITIZEN       1 JANES A CITIZEN       1 JESEICA CITIZEN       Martin       Martin       Martin |  |
|                           | *Medicare card number (10 digits, no space) *Medicare IRN (1 digit)                                                                                  |  |
|                           | 4951307071 1                                                                                                    |  |
|                           | *Medicare expiry date (MM/YYYY)                                                                                                    |  |
|                           | 12/2024                                                                                                    |  |

\*Have you previously received a dose of COVID-19 vaccine?

\*Which vaccine have you already received?

When was the first dose administered?

Vaccination history

Yes

-- None --

- 16. Complete the Vaccination history section. If you have previously received a dose of the COVID-19 vaccine, you will also need to provide the vaccine type and the date the first dose was administered. This information is used to determine the date options presented to you when booking your second dose.
- 17. Complete the Work situation, Other details and Emergency contact details sections, and then click Submit.

A confirmation displays that you can now book your vaccination appointments.

| First name     | Last name             |
|----------------|-----------------------|
| Shirley        | Shi                   |
| Contact number | Email                 |
| 04             | shirleykshi@gmail.com |

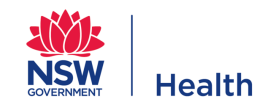

Ŧ

Ŧ

## Part 4 – Booking code

Once you reach the **You're ready to schedule your vaccination** screen (see below) **you will need to wait for a unique 8-character booking code**, which will be sent to your nominated mobile phone number via SMS, before proceeding to schedule your vaccination. **Unique booking codes are typically dispatched within 2 hours but may take up one business day to arrive**.

Please do not call the helpline to request the unique booking code until 24 hours has passed. The helpline will not be able to generate the unique code for you.

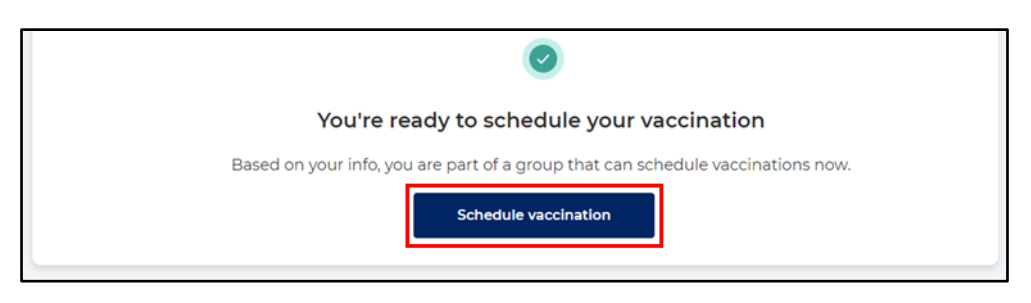

Important: Please pause at this step until you have received the unique 8-character booking code SMS.

## Part 5 – Receive your unique booking code.

18. You will receive your unique booking code via SMS. You will need this code to book your appointments.

> Appointments must be booked within 7 days of receiving the booking code as it will expire.

| NSW Health<br>To make a bo<br>follow the link<br><u>https://nswhy</u><br><u>vam</u> and use<br>Code:<br>AMdyyHs6 | /accination System<br>oking at Fairfield please<br><u>am.health.nsw.gov.au/</u><br>your single use Booking |  |
|----------------------------------------------------------------------------------------------------|----------------------------------------------------------------------------------------------------|--|
| Your Booking<br>phone numbe<br>days.<br>For assistance                                                           | Code is linked to this<br>er and will expire in 7                                                          |  |
| 1800 571 155                                                                                                    | e please call                                                                                              |  |

## Part 6 - Log in to the portal and schedule your appointments

- 19. Return to <u>https://nswhvam.health.n</u> <u>sw.gov.au/vam.</u>
- 20. Click Log in.

The Log in window displays.

- 21. Enter your user name (email address) and password.
- 22. Click Log in.

| NSW He                                                          | Log in                               | Log in |
|-----------------------------------------------------------------|--------------------------------------|--------|
| Health                                                          | tamarakshi@gmail.com                 | 20     |
| Create your accou                                               | Forgot Password ?                    |        |
| The first step is to create an a vaccination for yourself or on | Log in<br>behalf of a family member. |        |

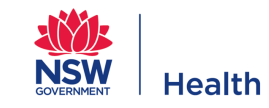

A Two-step Authentication screen will again display.

- 23. Return to your inbox and find the email which contains the latest 6-digit one-time verification code (you will also be sent this in an SMS) and enter it in the Two-step Authentication screen on the portal.
- 24. Enter the 6-digit verification code and then click Log in.

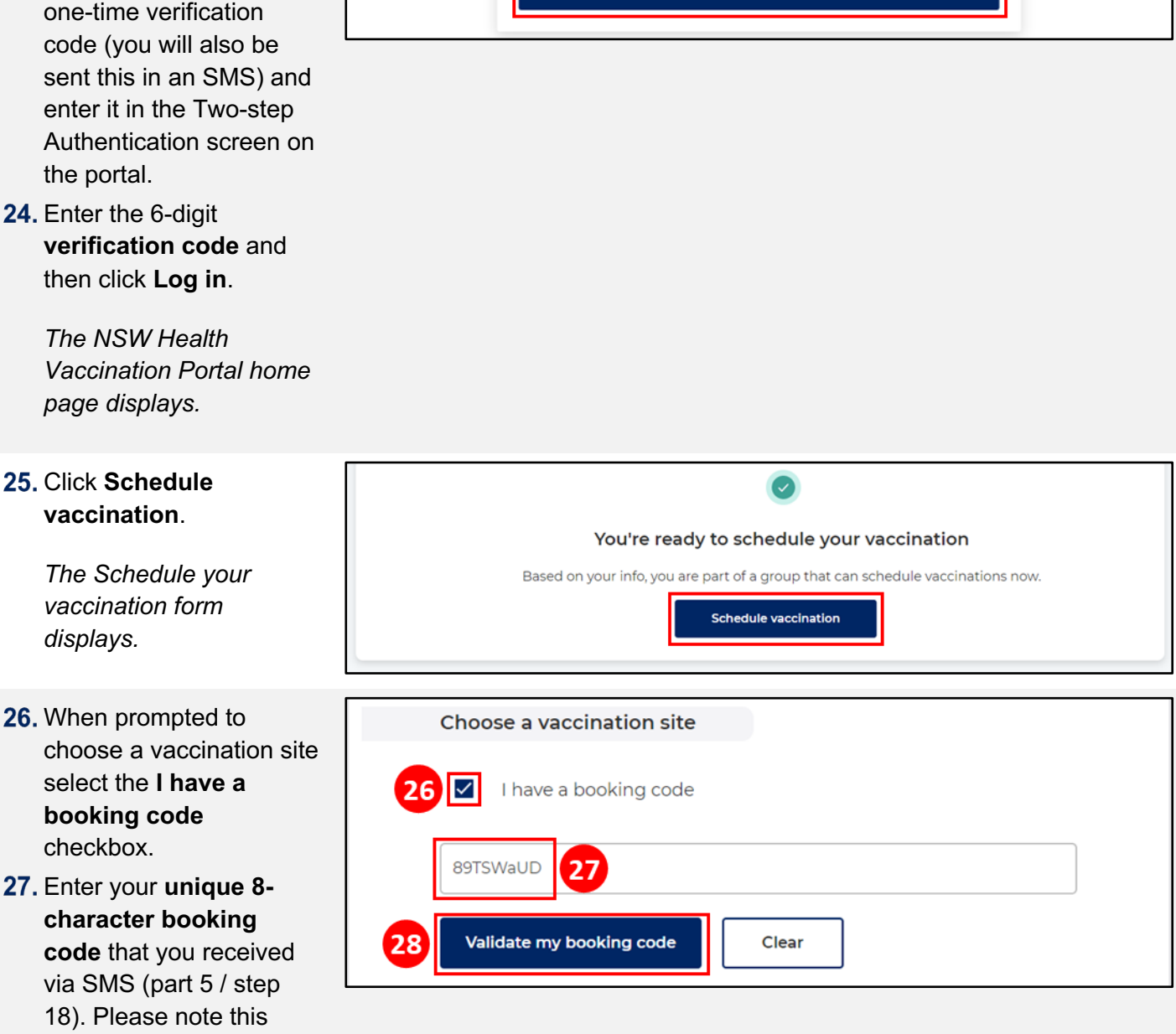

**Two-step Authentication** 

471588

Please enter the verification code sent to your mobile/email

Log in

28. Click Validate my booking code to verify the code. Booking codes can only be used once.

code is case sensitive.

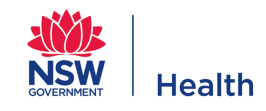

29. The system then validates the booking code. If the code is valid, a message displays that Qudos Bank Arena is selected.

| Choose a vaccination site              |                                   |  |
|----------------------------------------|-----------------------------------|--|
|                                        |                                   |  |
| I have a booking code                  |                                   |  |
|                                        |                                   |  |
| gcoqD47                                |                                   |  |
| Valid booking code, your site has been | in selected please complete.      |  |
| i want to use another booking code     | Select a different vaccine center |  |
| State                                  | City                              |  |
| None *                                 | None *                            |  |
|                                        |                                   |  |
|                                        |                                   |  |

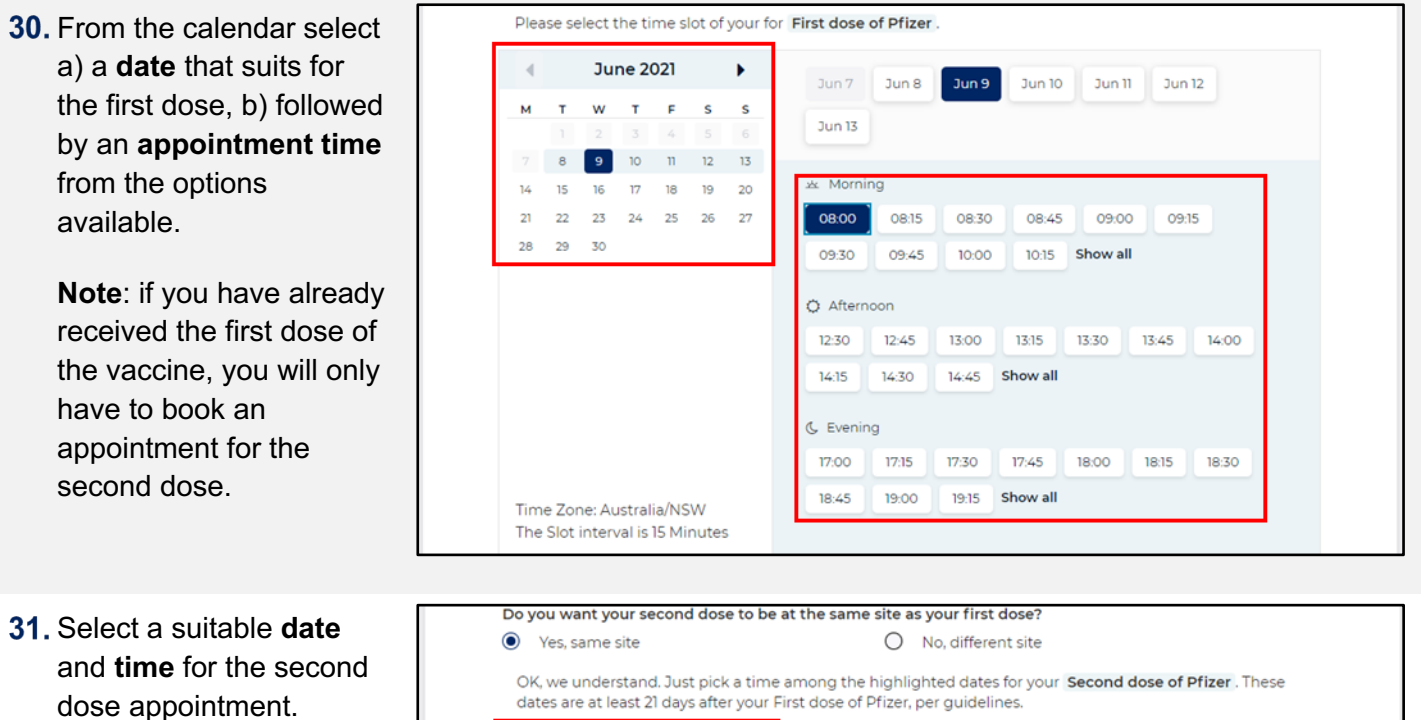

The date range available for the second dose is a set number of days apart from the first dose (six weeks).

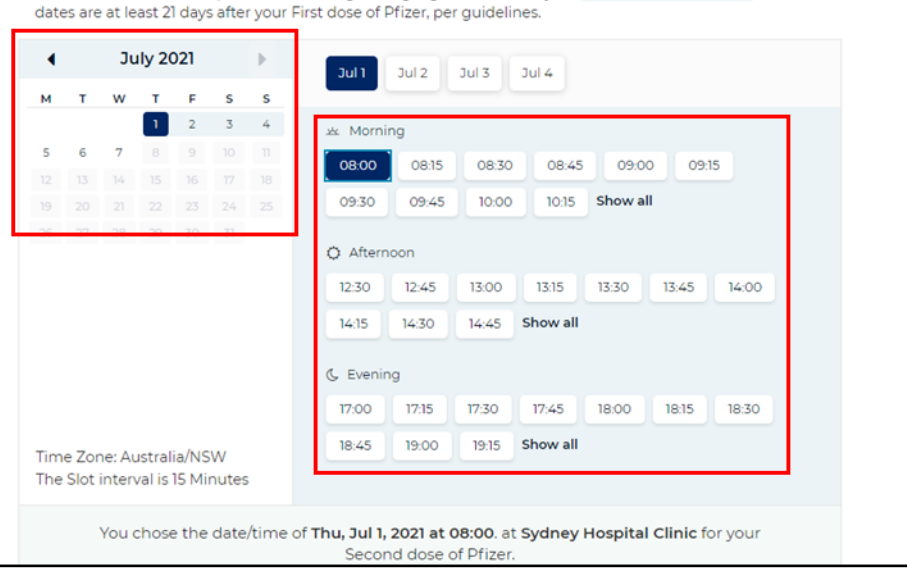

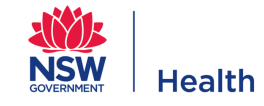

| 32. The Vaccine Screening<br>and Consent section<br>allows you to tell us                                                                                           | Pfizer Screening and C<br>Medical Information and C<br>*Are you feeling unwell to<br>of COVID-19?                                                                                                    | Consent<br>Consent for COVID-19 Pfizer (Comirnaty) Vaccine<br>oday, for example, do you have any respiratory symptoms, fever or other symptom                                                                                                    |
|----------------------------------------------------------------------------------------------------|----------------------------------------------------------------------------------------------------|----------------------------------------------------------------------------------------------------|
| about any medical<br>conditions before you<br>attend a clinic so that a<br>Clinic Medical Eligibility<br>Reviewer can ensure the<br>vaccination is safe for<br>you. | <ul> <li>No</li> <li>No</li> <li>Do you have any severe it</li> <li>No</li> <li>Do you carry or ha</li> <li>No</li> <li>Have you had a rea</li> <li>No</li> <li>Do you have a blee</li> <li>No</li> <li>Do you have a hist thrombosis (CVST) 1</li> <li>No</li> <li>Do you have a hist</li> <li>HIT is a complicatio</li> <li>No</li> </ul> | <ul> <li>Yes</li> <li>allergies, particularly anaphylaxis (to anything including Polyethylene glycol)</li> <li>Yes</li> <li>*Have you ever received another COVID-19 vaccine?</li> <li>No</li> <li>Yes</li> <li>*Have you received any other vaccine in last 14 days?</li> <li>No</li> <li>Yes</li> <li>*Are you pregnant?</li> <li>No</li> <li>Yes</li> <li>Not Applicable</li> <li>*I have a pre-existing medical condition not mentioned above and I would like to speak to a health professional for more detailed advice</li> <li>No</li> <li>Yes</li> <li>Please list any medical conditions</li> <li>Please list current prescription medication</li> <li>Please list any allergies</li> </ul> |
|                                                                                                    |                                                                                                    | Norma of dealers were been accordingly date                                                                                                    |

Your medical concerns or questions

- **33.** Indicate if you **consent** to receiving the vaccine.
- 34. Click Submit.

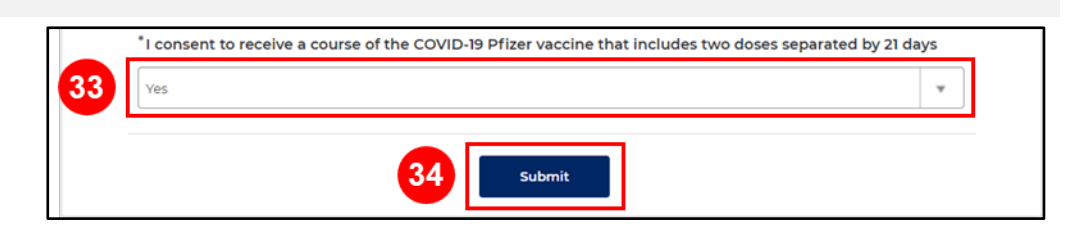

**35.** A confirmation page displays with your appointment details. You will also receive this information in an email, which includes a QR for check in. You will need to bring this with you to your vaccination appointments.

Hello Clinton Student,

Your COVID-19 Vaccination appointment has been CONFIRMED for First dose of Pfizer of Covid 19 Vaccination for Clinton Student

| Location:        | Qudos Bank Arena Pfizer Monday |
|------------------|--------------------------------|
|                  |                                |
| Address:         | 19 Edwin Flack Ave             |
|                  |                                |
| Date:            | 09-08-2021                     |
|                  |                                |
| Time:            | 08:00:00                       |
|                  |                                |
| Confirmation cod | e: DWIE118EU1                  |
|                  |                                |

Show this QR code when you check in at the vaccination site.

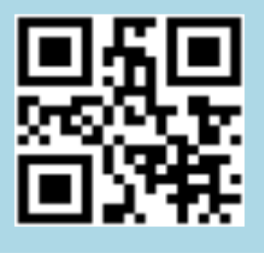

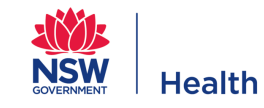

# C Important Information

For help with the booking process call 1800 57 11 55

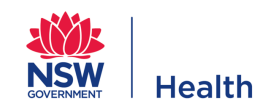